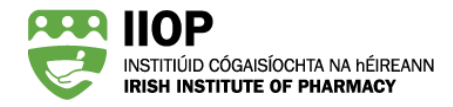

# **Step-by-Step Guide to resubmitting cycles for ePortfolio Review**

## Why have I been called to resubmit CPD cycles?

You will be required to resubmit one or more CPD cycles if your original submitted ePortfolio extract does not meet the criteria set for the system based review standards, OR the peer review standards, OR <u>both</u>.

### What happened after I submitted my ePortfolio extract?

Your ePortfolio extract was referred to a peer reviewer pharmacist whose remit was to check your cycles against the standards for the Review.

### How will I be informed that I need to resubmit?

If you do not meet one or more of the Review standards, you will receive an email advising you that you will find feedback from a peer reviewer on your dashboard, which you are required to action within a specified timeframe. Please note that <u>if</u> <u>no action</u> is required on your submission, you will <u>not</u> receive an email.

Dear Pharmacist

Following peer review of your ePortfolio extract you are required to resubmit one or more CPD cycles before you are in a position to meet the standards for this review.

You will find feedback from the peer reviewer under the 'My review' tab in your ePortfolio, here.

Please review and incorporate all recommendations from the feedback and resubmit on or before:

...date inserted here\*....

System notification asking you to resubmit – Note: please check carefully for the resubmission deadline in the notification email you receive (if applicable)

#### **Peer Reviewer Feedback**

The email will notify you to resubmit with a clear resubmission deadline. Your peer reviewer's feedback will appear on your

dashboard and will explain what action(s) 1 you need to take meet the standards for 2017/18 Review. The feedback from the peer reviewer will also identify which cycle(s) require further action.

Finally, the dashboard has an active **Resubmit cycles** button<sup>2</sup>, which when clicked will return you to your Completed cycles folder from where you can choose one or more cycles to submit from you Completed cycles list. <sup>3</sup>.

| ePortfolio Mar<br>home cyc                                                                                                    | Hage My progress                                                                             | My review<br>ACTIVE                                     | PAQs                                                             | A<br>My profile                                                              |                                  |
|----------------------------------------------------------------------------------------------------|----------------------------------------------------------------------------------------------|---------------------------------------------------------|------------------------------------------------------------------|------------------------------------------------------------------------------|----------------------------------|
| My Reviews Ready Reckoner                                                                                                    |                                                                                              |                                                         |                                                                  |                                                                              |                                  |
| Current review                                                                                                    |                                                                                              |                                                         |                                                                  |                                                                              | •                                |
| Current review status: Review in                                                                                                    | progress                                                                                     |                                                         |                                                                  | Resub                                                                        | mit cycles                       |
| Resubmission deadline: 20/03/2018                                                                                                    | 12:15                                                                                        |                                                         |                                                                  |                                                                              |                                  |
| Recommendations to meet Dear Phari<br>standard:<br>for you. Y<br>for the 201                                                                                              | nacist, Thank you for s<br>if your ePortfolio extra<br>ou must address these<br>7/18 review. | submitting you<br>ct in line with t<br>action points in | r ePortfolio extract<br>he standards for th<br>your resubmission | for review.<br>e review has identified some<br>n to be in a position to meet | e action points<br>the standards |
| SYSTEM REVIEW MINIMUM<br>REQUIREMENTS                                                                                                    | SUBMITTED                                                                                    | STANDARD<br>MET                                         | A                                                                | CTION POINT                                                                  |                                  |
| 4 CPD cycles created in current year in<br>submitted extract                                                                                                    | 5                                                                                            | YES                                                     | NONE                                                             |                                                                              | 1                                |
| 1 CPD cycle created in previous 4 years in<br>submitted extract                                                                                                    | 0                                                                                            | NO                                                      | Please submit 1 cy<br>to 2016.                                   | ycle created in the years 2013                                               | 1                                |
| 1 CPD cycle originating from your self-<br>assessment(s) against the PSI Core Comp<br>Framework in the current year                                                       | etency 1                                                                                     | YES                                                     | NONE                                                             |                                                                              |                                  |
| 2 CPD Cycles have started at the Self-Ap<br>stage                                                                                                    | praisal 3                                                                                    | YES                                                     | NONE                                                             |                                                                              | 1                                |
| 2 learning needs identified in submitted<br>(Self- Appraisal stage)                                                                                                    | extract 3                                                                                    | YES                                                     | NONE                                                             |                                                                              | ]                                |
| 3 learning resource types identified in su<br>extract (Action Stage)                                                                                                    | bmitted 5                                                                                    | YES                                                     | NONE                                                             |                                                                              | ]                                |
| 2 practice impact types identified in subr<br>extract (Evaluate Impact on Practice stag                                                                                   | nitted 2<br>e)                                                                               | YES                                                     | NONE                                                             |                                                                              |                                  |
| 2 Core Competency Framework domains<br>identified in submitted extract                                                                                                    | 3                                                                                            | YES                                                     | NONE                                                             |                                                                              |                                  |
| IMPORTANT: If you have more than or<br>IIOP 'ready reckoner'                                                                                                    | e action point, one addi<br>to check your resubmis                                           | itional cycle ma<br>sion against th                     | y satisfy multiple re<br>e automated review                      | quirements. Please use the standards                                         | ]                                |
| SYSTEM-BASED STANDARDS ACTION POINT                                                                                                    | rs                                                                                           |                                                         |                                                                  |                                                                              | 1                                |
| PER REVIEW STANDARDS ACTION PC<br>• Your impact on practice should be describe<br>SHARPS DISPOSAL this standard has not b<br>cycle with the impact on practice described. | DINTS<br>d in each CPD cycle su<br>een met because you ha                                    | bmitted which<br>ave not describ                        | contains a "Evalua<br>ed the impact on pr                        | te Impact on Practice" stage<br>actice. Please resubmit the i                | . For cycle<br>dentified CPD     |
| Cycle name                                                                                                    | Cycle                                                                                        | type Da                                                 | ate cycle created                                                | Date cycle subm                                                              | itted                            |
| COPD Conference Recollections                                                                                                    | Manu                                                                                         | al 13                                                   | /07/2017                                                         | 13/01/2018                                                                   |                                  |
| Self-Assessment against CCF                                                                                                    | CCSA                                                                                         | AT 20                                                   | /12/2017                                                         | 13/01/2018                                                                   |                                  |
| 2016_Sharps Disposal                                                                                                    | Manu                                                                                         | al 20                                                   | /12/2017                                                         | 13/01/2018                                                                   |                                  |
| Influenza Refresher                                                                                                    | Manu                                                                                         | al 30                                                   | /01/2017                                                         | 13/01/2018                                                                   |                                  |
| Managing Diabetes                                                                                                    | Manu                                                                                         | al 30                                                   | /01/2017                                                         | 13/01/2018                                                                   |                                  |

Example of Standardised feedback from a Peer Reviewer as it appears on the pharmacist's My Review Dashboard

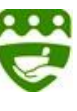

In our example, this pharmacist has been asked to resubmit because as it stands they have not met two of the Review standards:-one from the system-based standards and one from the peer review standards.

Let's recap on this pharmacist's feedback. The pharmacist has been asked to resubmit for the following two reasons:

- 1. The extract did not meet one of the system-based standards, i.e. "one cycle from the previous four years"
- 2. There was **no impact on practice** described in the Evaluate Impact on Practice stage of the cycle titled 'Sharps Disposal' (Peer Review standard)

#### Part One: Addressing the System-Based Standards Feedback

The pharmacist in our example has been asked to submit a cycle created in the previous four years. In order to meet the standards for this Review, the pharmacist will need to submit a cycle with a Cycle Start Date of between 2013 and 2016.

In the event that you were undertaking CPD in this time period but were not recording it in your ePortfolio, you can still record the CPD retrospectively. When you go to 'Add New Cycle', simply choose the appropriate 'Cycle Start Date' as illustrated below. In this way, the ePortfolio allows you to record your CPD in line with the time period in which it was undertaken.

| Add New Cycle                   | 0            |
|---------------------------------|--------------|
| Cycle Title *                   |              |
| Cystic Fibrosis Conference 2016 |              |
| Cycle Start Date *              |              |
| 06/07/2016                      |              |
| Start at Stage *                |              |
| Self appraisal stage            | ▼            |
|                                 | ✓ Save Cycle |
|                                 |              |

The Creation Date of a CPD Cycle showing a cycle start date that falls within the acceptable date range (i.e. 2013 to 2016) for the "Previous Four Years" Standard for 2017/18.

Remember to check your 'ready reckoner' after you have submitted. If you have met the standard for 'CPD cycle created in the previous four years', a green light will be visible for this standard on the ready reckoner. If a red light is visible you should take further action in order to meet this standard.

Once submitted, the cycle will be sent back to the original peer reviewer who reviewed the ePortfolio extract. The peer reviewer will check to see if the actions requested have been completed as per their feedback.

## Part Two: Resubmitting Cycles to address Peer Review Standards Feedback

The pharmacist in our example has also received feedback that they haven't recorded the 'Evaluate Impact on your Practice' stage for the cycle entitled 'Sharps Disposal'.

<u>Please note that you cannot resubmit the actual cycle that you have already submitted</u>. Therefore this pharmacist will need to create a copy of the original cycle ('Sharps Disposal'), which can then be edited to meet the action point in the peer reviewer's feedback.

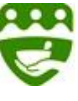

#### Creating an amended version of the original cycle

You can do this in either of the following two ways:

- 1) Download the PDF version of the cycle (click Download PDF at the foot of the cycle's stages page) and copy its contents line by line into a new cycle.
- 2) Open the original cycle (Completed cycles folder) and copy the cycle contents section-by-section into a new cycle.

You then create a new cycle (*Add a Cycle button*), and give it the same title, and then paste the contents of the cycle into the new cycle stage-by-stage. You can add a 'cycle creation date' that represents the date that the learning was undertaken or you can add the resubmission date if you wish.

#### STEPS

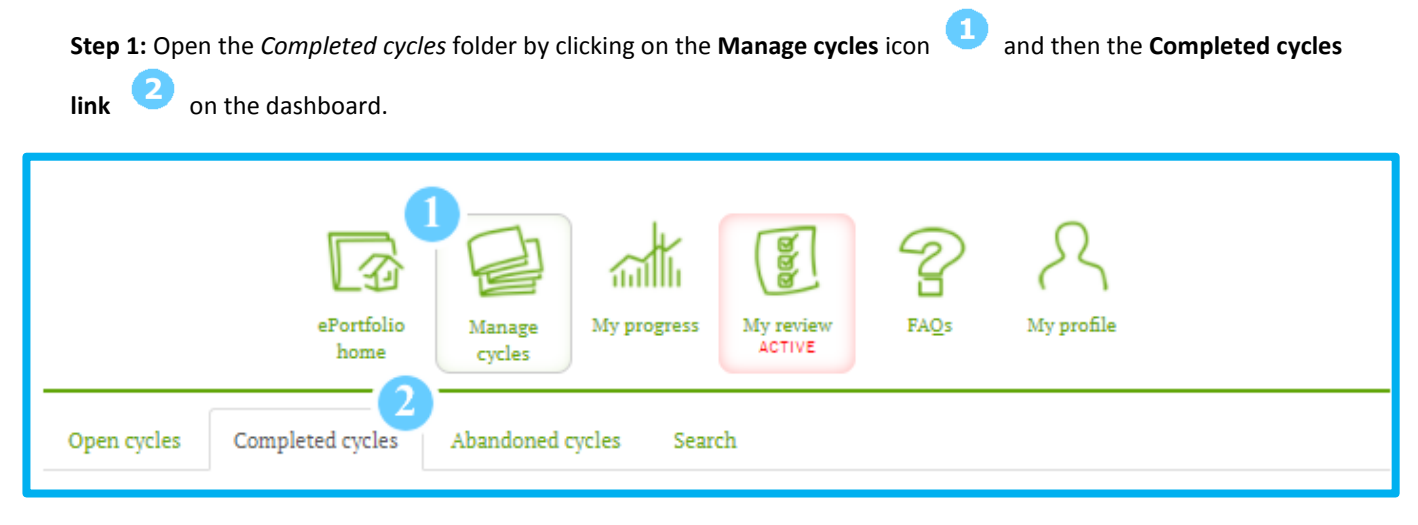

Where to find the cycle(s) you need to copy (on your Completed cycles tab)

**Step 2: Click on the CPD Cycle title** that has the missing requirement (as identified by the peer reviewer in the feedback) to open it, in this example, the <u>Sharps Disposal</u> cycle.

| Cycle name                    | Cycle type | Date cycle created | Date cycle submitted |
|-------------------------------|------------|--------------------|----------------------|
| COPD Conference Recollections | Manual     | 13/07/2017         | 13/01/2018           |
| Self-Assessment against CCF   | CCSAT      | 20/12/2017         | 13/01/2018           |
| Sharps Disposal               | Manual     | 20/12/2017         | 13/01/2018           |
| Influenza Refresher           | Manual     | 30/01/2017         | 13/01/2018           |
| Managing Diabetes             | Manual     | 30/01/2017         | 13/01/2018           |
|                               |            |                    |                      |

List of completed cycles on your Completed cycles tab with cycle requiring action identified

**Step 3:** Download the PDF version of the cycle by clicking on the **Download PDF button** and save it to your desktop or other location on your computer / iPad that's convenient for you. If you do not already have a PDF reader, you can download the free PDF Reader software from adobe.com.

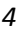

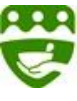

| SHARPS DISPOSAL - 20/12/2017         |      |
|--------------------------------------|------|
| <i>⊽ Edit Cycle</i>                  |      |
| ▽ Self Appraisal                     | Ø () |
| ▽ Develop a Personal Plan            | Ø () |
|                                      | Ø () |
| ▽Document Your Learning              | Ø () |
| <i>▼ Evaluate Impact on Practice</i> | Ø () |
| Download PDF 3                       |      |

The Download PDF button is located at the foot of the CPD cycle's stage menu, which opens when you click on the CPD cycle title

• Step 4: Create a brand new CPD cycle by clicking on the Add a new Cycle button <sup>3</sup> from your Manage Cycles

folder <sup>1</sup> and your *Open cycles* page. <sup>2</sup>

| 2                  | ePortfolio<br>home | Manage<br>cycles My progres | s My review<br>ACTIVE  | FAQs         | A<br>My profile   |                       |
|--------------------|--------------------|-----------------------------|------------------------|--------------|-------------------|-----------------------|
| opentyees          | compress cysto     | Adding a new                | v cvcle                |              |                   | + Add z new cycle     |
| Step 5: Open the P | DF you download    | ded earlier 4 and           | copy <mark>5</mark> ti | he title and | l all the existir | ng content (section b |

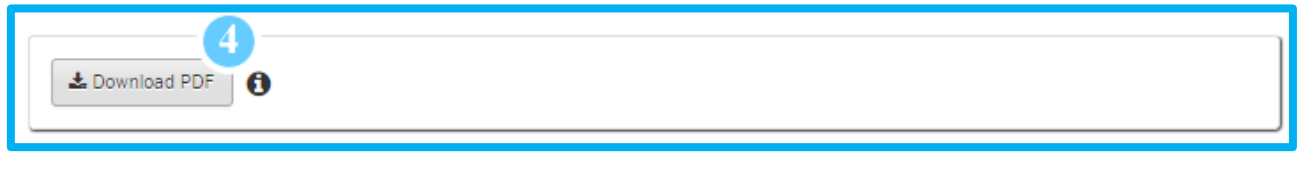

The Download PDF button

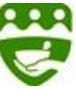

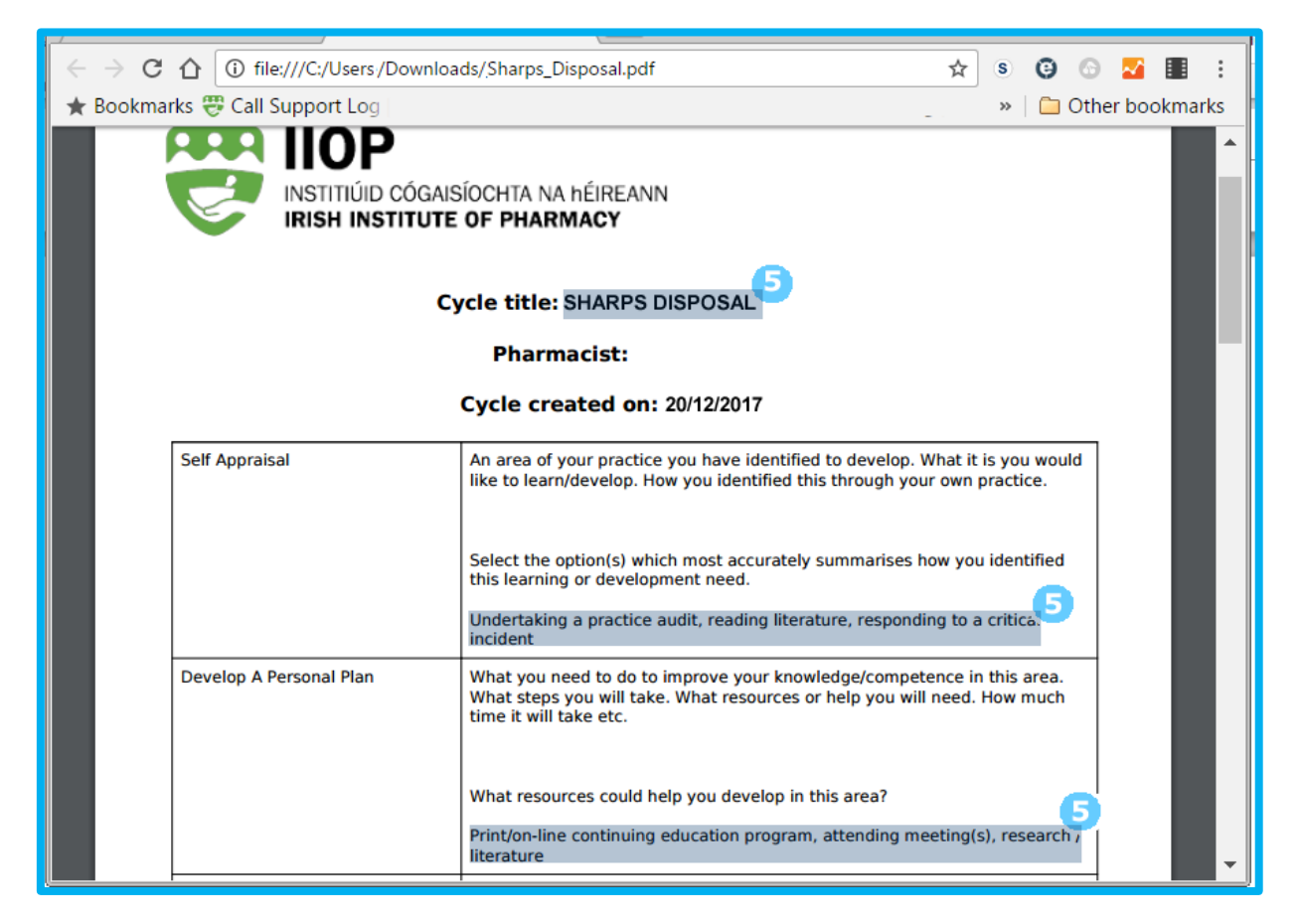

Copying content from the downloaded PDF version of the original cycle

**Step 6: Paste** <sup>1</sup> the copied content, section-by-section, into the new CPD cycle with the same (or similar) name as the original within the relevant sections.

| ePortfolio<br>home Manage Cycles My progress My progress FAQs My profile |   |
|--------------------------------------------------------------------------|---|
| Open cycles Completed cycles Abandoned cycles Search                     |   |
| Add New Cycle                                                            | 0 |
| Sharps Disposal                                                          |   |
| Cycle Start Date *                                                       |   |
| 11/03/2018                                                               |   |
| Start at Stage *                                                         |   |
| - Select -                                                               | • |
| - Select -                                                               |   |
| Self appraisal stage (6)                                                 |   |
| Action stage                                                             |   |
|                                                                          |   |

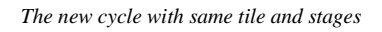

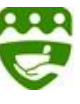

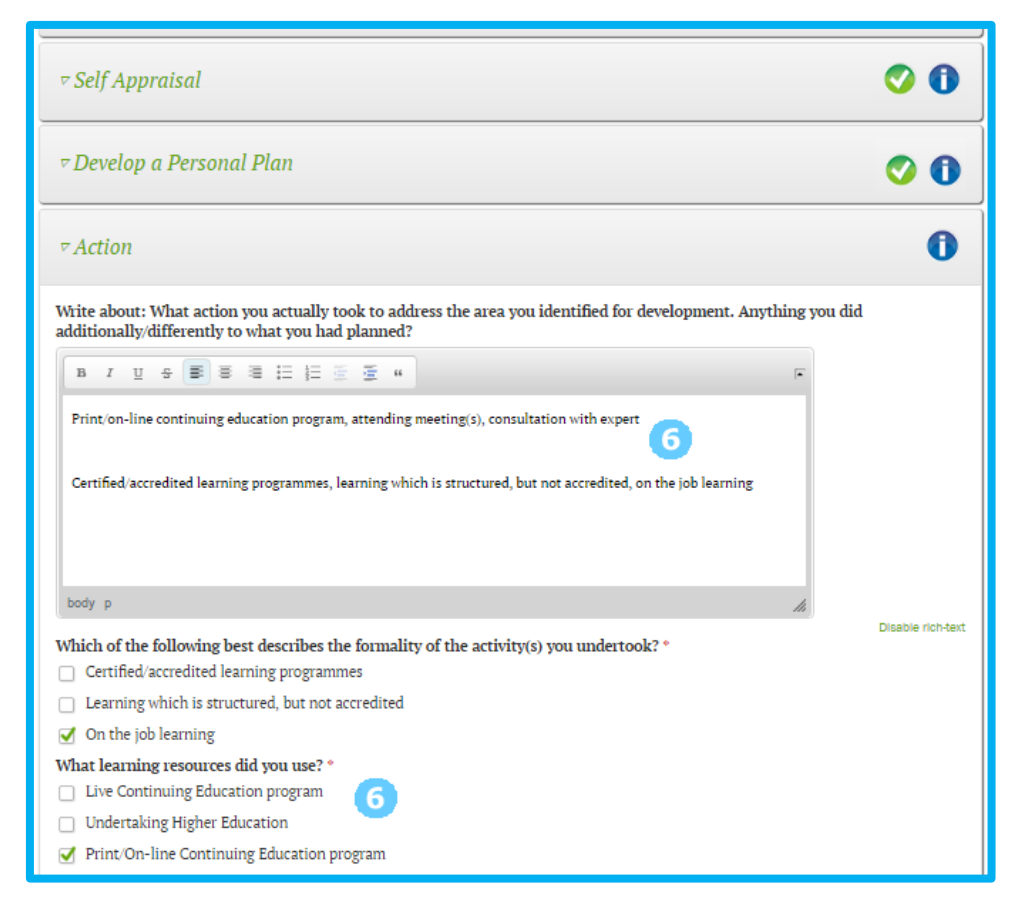

Content pasted into the new cycle ...

Step 7: In the Evaluate Impact section of the new cycle, Add the missing information / detail identified by the peer reviewer, i.e. the impact that the learning had on your practice. This must include Core text 7, checkbox selection 7 and ticking the relevant domain(s) and competencies.

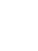

7

| <i>▼Evaluate Impact on Practice</i>                                                                                                    | o ()                                                                                                    |
|----------------------------------------------------------------------------------------------------|----------------------------------------------------------------------------------------------------|
| Write about: What you have discovered or learne<br>actions on your current or future practice. Anyth                                                                  | d about yourself or your practice through the process. The impact of your ing you have learned about yourself in relation to CPD                                            |
| B I ∐ S 📕 = = := := := := := := := := := := := :=                                                                                                    | -                                                                                                    |
| Globally, there are about 2-3.5 million needlestick inju<br>injuries, which can expose them to over 20 bloodborne                                                     | uries each year. More than half healthcare professionals do not report their needlestick<br>e patogens.                                                                     |
| <ul> <li>40% of injures occur after use and before dispos</li> <li>41% of injures occur during use on patients</li> <li>15% occur during or after disposal</li> </ul> | sal 🔽                                                                                                    |
| The average direct cost of 1 needle stick injury is estin<br>reduce costs to the business and provide a safer workp<br>body_div                                       | nated to be between 500 and 5000 euros, so effective disposal at our pharmacy can<br>alace for staff and patients. I'm initiating an internal programme on effective sharps |
| How has this learning/ development impacted vo                                                                                                    | Disable rich-te                                                                                                    |
| Improved performance in role                                                                                                    |                                                                                                    |
| Improved process                                                                                                    |                                                                                                    |
| <ul> <li>Improved care for patient</li> </ul>                                                                                                    |                                                                                                    |
| <ul> <li>Improved effectiveness or quality of drug therap</li> </ul>                                                                                                  | y.                                                                                                    |
| <ul> <li>Addressed patient concerns or needs</li> </ul>                                                                                                    |                                                                                                    |
| Saved costs for patient or payer                                                                                                    |                                                                                                    |
| Encouraged greater clinician engagement on pat                                                                                                    | tient care issues                                                                                                    |
| Shared information with colleagues                                                                                                    |                                                                                                    |
| ✓ Modified existing practices                                                                                                    |                                                                                                    |
| Improved my understanding of the healthcare sy                                                                                                    | ystem                                                                                                    |
| Contributed to the development of pharmacy pressure                                                                                                    | actice in Ireland                                                                                                    |
| DOMAINS AND COMPETENCIES                                                                                                    |                                                                                                    |
| Domain 7                                                                                                    | Competency 7                                                                                                    |
| Professional practice                                                                                                    | ✓ Practises patient-centred care                                                                                                    |
|                                                                                                    | ✓ Practises professionally                                                                                                    |
|                                                                                                    | Practises legally                                                                                                    |
|                                                                                                    | Practises ethically                                                                                                    |
|                                                                                                    | <ul> <li>Engages in appropriate continuing professional development</li> </ul>                                                                                              |
| Personal skills                                                                                                    | Leadership skills                                                                                                    |
|                                                                                                    | Decision-making skills                                                                                                    |
|                                                                                                    | Team working skills                                                                                                    |
|                                                                                                    | Communication skills                                                                                                    |
| Supply of medicines                                                                                                    | Manufactures and compounds medicines                                                                                                    |
| - cappy or incurcinca                                                                                                    | Manages the medicines supply chain                                                                                                    |
|                                                                                                    | Reviews and dispenses medicines accurately                                                                                                    |
|                                                                                                    |                                                                                                    |
| Safe and rational use of medicines                                                                                                    | Patient consultation skills                                                                                                    |
|                                                                                                    | Patient counselling skills                                                                                                    |
|                                                                                                    | Reviews and manages patient medicines                                                                                                    |
|                                                                                                    | Identifies and manages medication safety issues                                                                                                    |
|                                                                                                    | Provides medicines information and education                                                                                                    |
| Dublic health                                                                                                    | Population health                                                                                                    |

The required Impact on Practice detail requested by the Peer Reviewer added to the new cycle

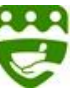

Step 8: Complete 8 the copied (new) cycle.

| ePortfolio<br>home cycles My progress My review<br>ACTIVE FAQs My profile |                   |
|---------------------------------------------------------------------------|-------------------|
| SHARPS DISPOSAL                                                           |                   |
| <i>⊽ Edit Cycle Title</i>                                                 |                   |
| ⊽ Self Appraisal                                                          | Ø 🛈               |
| ⊽ Develop a Personal Plan                                                 | Ø                 |
| ∇Action                                                                   | Ø                 |
| ▽ Document Your Learning                                                  | Ø 0               |
| <i>⊽</i> Evaluate Impact on Practice                                      | 0 0               |
| B Abandon ▲ Download PDF                                                  | IE Complete Cycle |

Don't forget to complete the cycle (moves it to your Completed cycles folder)

Step 9: Resubmit the cycle - The new cycle is now available for submission directly from the Completed cycles folder or via a link (the Resubmit button) on your My Review dashboard.

|                           | ePortfol<br>home | Manage My progress<br>cycles                                                                                                    | My review<br>ACTIVE                                     | FAQs                                                 | A<br>My profile                                           |                                                         |
|---------------------------|------------------|----------------------------------------------------------------------------------------------------|---------------------------------------------------------|------------------------------------------------------|-----------------------------------------------------------|---------------------------------------------------------|
| My Reviews                | Ready Reckoner   |                                                                                                    |                                                         |                                                      |                                                           |                                                         |
| Current rev               | iew              |                                                                                                    |                                                         |                                                      |                                                           |                                                         |
| Current review            | status:          | Review in progress                                                                                                    |                                                         |                                                      |                                                           | Resubmit cycles                                         |
| Resubmission of           | leadline:        | 20/03/2018 12:15                                                                                                    |                                                         |                                                      |                                                           |                                                         |
| Recommendati<br>standard: | ons to meet      | Dear Pharmacist, Thank you for subr<br>A review of your ePortfolio extract in<br>for you. You must address these action<br>for the 2017/18 review. | mitting your eP<br>n line with the s<br>on points in yo | ortfolio extrac<br>standards for t<br>ur resubmissio | t for review.<br>he review has ide<br>on to be in a posit | ntified some action points<br>ion to meet the standards |

Resubmit button on the My review dashboard takes you to the Completed cycles folder

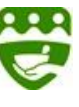

|                               | ePortfolio<br>home                                   | Manage<br>cycles My progress                                                     | My review<br>ACTIVE             | FAQs My profile           |                 |
|-------------------------------|------------------------------------------------------|----------------------------------------------------------------------------------|---------------------------------|---------------------------|-----------------|
| Open cycles                   | Completed cycles                                     | Abandoned cycles Sea                                                             | rch                             |                           |                 |
| J Title                       |                                                      |                                                                                  | Cycle Type                      | Created                   | Submitted       |
| COPD                          | Conference Recollectio                               | ons                                                                              | Manual                          | 13/07/2017                | 13/01/2018      |
| Self-A                        | ssessment against CCF                                |                                                                                  | CCSAT                           | 20/12/2017                | 13/01/2018      |
| Sharps                        | Disposal                                             |                                                                                  | Manual                          | 20/12/2017                | 13/01/2018      |
| Influe                        | nza Refresher                                        |                                                                                  | Manual                          | 30/01/2017                | 13/01/2018      |
| Mana                          | ging Diabetes                                        |                                                                                  | Manual                          | 30/01/2017                | 13/01/2018      |
| Sharps                        | Disposal                                             |                                                                                  | Manual                          | 11/03/2018                | no              |
| Please select<br>submitted cy | t the cycles you wish to<br>cles cannot be re-opened | submit by clicking appropria<br>for editing or resubmitted for<br>nit for review | ate check boxes in t<br>review. | he above list. Please not | e, that already |

Submitting from the Completed cycles folder

END

10

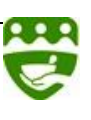